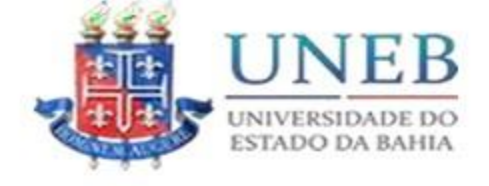

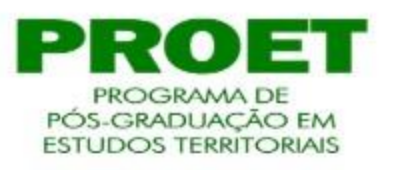

## Entrar ADDORA Acesso Digite sua senha Entrar PANDORA PANDORA PANDORA PANDORA PANDORA PANDORA PANDORA PANDORA PANDORA PANDORA PANDORA PANDORA PANDORA PANDORA PANDORA PANDORA PANDORA PANDORA PANDORA PANDORA PANDORA PANDORA PANDORA

Acessa o site do Pandora UNEB: <u>www.pandora.uneb.br</u> Login: Matrícula com 0 (zero) à frente@uneb.br Ex: 072222222@uneb.br Senha: 6 primeiros dígitos do CPF

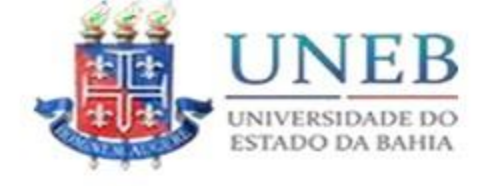

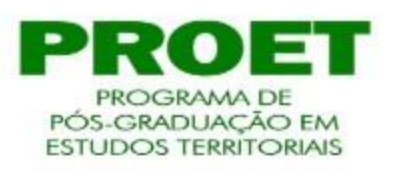

|                                                                                     | Participante de Banca                                                                                                    |
|-------------------------------------------------------------------------------------|----------------------------------------------------------------------------------------------------|
| ograma de Pós-Graduação <                                                           | Lista de Participante de Banca                                                                                                    |
| Consulta SAGRES <                                                                   | DOCENTE - ATIVO - EXTERNO -                                                                                                    |
| Meus Dados                                                                          | Cadastro do Participante de Banca                                                                                                    |
| Participante de Banca<br>Agendamento de Banca<br>calendário <<br>currículo Lattes < | Atenção! É permitido ao discente verificar e incluir um novo cadastro de membro externo. Após finalização do cadastro, os ajustes só poderão ser realizados pela Secretaria Acadêmica do curso.<br>Pesquisar pelo CPF Informe o cpf. Caso o participante seja estrangeiro e não possua CPF, solicite a Secretaria Acadêmica do curso para que realize o cadastro. |
|                                                                                     | * Dados Obrigatórios                                                                                                    |
|                                                                                     |                                                                                                    |
|                                                                                     |                                                                                                    |

2 - Clica no "+" Para cadastrar

OBS: Professores da UNEB já estarão cadastrados, aqui cadastra os professores externos. Inicialmente precisa do CPF.

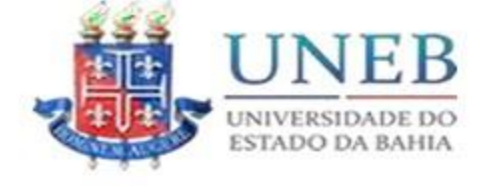

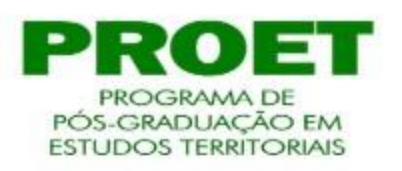

|                                          |                   |             | Cadastro do Parti       | cipante de     | e Banca   |         |                   | × |
|------------------------------------------|-------------------|-------------|-------------------------|----------------|-----------|---------|-------------------|---|
| Nome *                                   |                   |             |                         | Sexo *         |           | *       | Data Nascimento * | m |
| CPF                                      |                   | Passaporte  |                         | RG             |           |         | Órgão Expedidor   |   |
| Data de Expedição                        | -                 | UF RG       | ~                       | Login          |           |         | Matrícula         |   |
| Id CNPQ                                  | • 9               |             |                         |                |           |         |                   |   |
| CEP *                                    | Logradouro *      |             |                         |                | Número *  |         | Complemento       |   |
| Bairro *                                 |                   |             | Estado *                | ~              | Cidade *  |         |                   | * |
| E-mail Principal *                       |                   |             |                         | E-mail Altern  | ativo     |         |                   |   |
| Telefone Residencial *                   |                   |             | Telefone Comercial      |                |           | Celular |                   |   |
| Tipo de Participação *                   |                   | ~           | ✓Ativo                  |                |           |         |                   |   |
| Vinculo Instituição                      |                   |             |                         |                |           |         |                   |   |
| Instituição *                            |                   |             |                         | Sigla da Insti | ituição * |         |                   |   |
| Lotação *                                |                   |             |                         |                |           |         |                   |   |
| Diploma de Doutor, selecio<br>⊖ Procurar | ne o arquivo no i | formato PDF | (tamanho máximo 5 MB) * |                |           |         |                   |   |
| CPF, selecione o arquivo n               | o formato PDF (ta | amanho máx  | imo 5 MB)               |                |           |         |                   |   |
| RG, selecione o arquivo no               | o formato PDF (ta | manho máxii | mo 5 MB)                |                |           |         |                   |   |

As informações com "\*" são obrigatórias. Atenção! O diploma de doutorado também é obrigatório anexar.

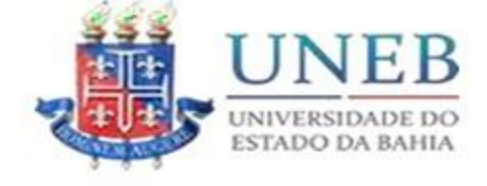

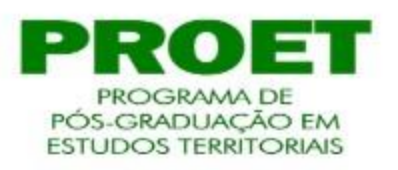

| <b>K</b>                    | PANDORA - sistema integrado de gestão da informação da pós graduação stricto sensu |                     |                   |          |  |  |  |  |  |  |  |
|-----------------------------|------------------------------------------------------------------------------------|---------------------|-------------------|----------|--|--|--|--|--|--|--|
|                             | Acesso Rápido                                                                      |                     |                   | Notícias |  |  |  |  |  |  |  |
| Programa de Pós-Graduação < | Plataforma Lattes                                                                  | Plataforma Sucupira | Plataforma Brasil |          |  |  |  |  |  |  |  |
| Consulta SAGRES <           | ACESSE »                                                                           | ACESSE >            | ACESSE »          |          |  |  |  |  |  |  |  |
| 📽 Discente 🗸                | Sagres Portal                                                                      | SSPPG               |                   |          |  |  |  |  |  |  |  |
| Meus Dados                  | ACESSE >                                                                           | ACESSE >            |                   |          |  |  |  |  |  |  |  |
| Participante de Banca       |                                                                                    |                     |                   |          |  |  |  |  |  |  |  |
| Agendamento de Banca        |                                                                                    |                     |                   |          |  |  |  |  |  |  |  |
| Calendário <                |                                                                                    |                     |                   |          |  |  |  |  |  |  |  |
| 🞓 Currículo Lattes <        |                                                                                    |                     |                   |          |  |  |  |  |  |  |  |
|                             |                                                                                    |                     |                   |          |  |  |  |  |  |  |  |

Clica em "discentes" / "agendamento de banca"

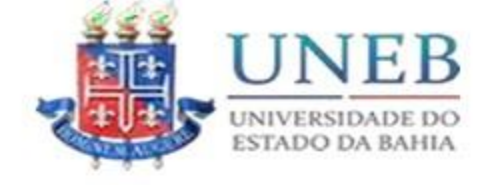

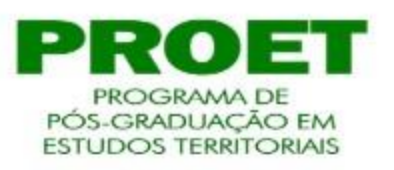

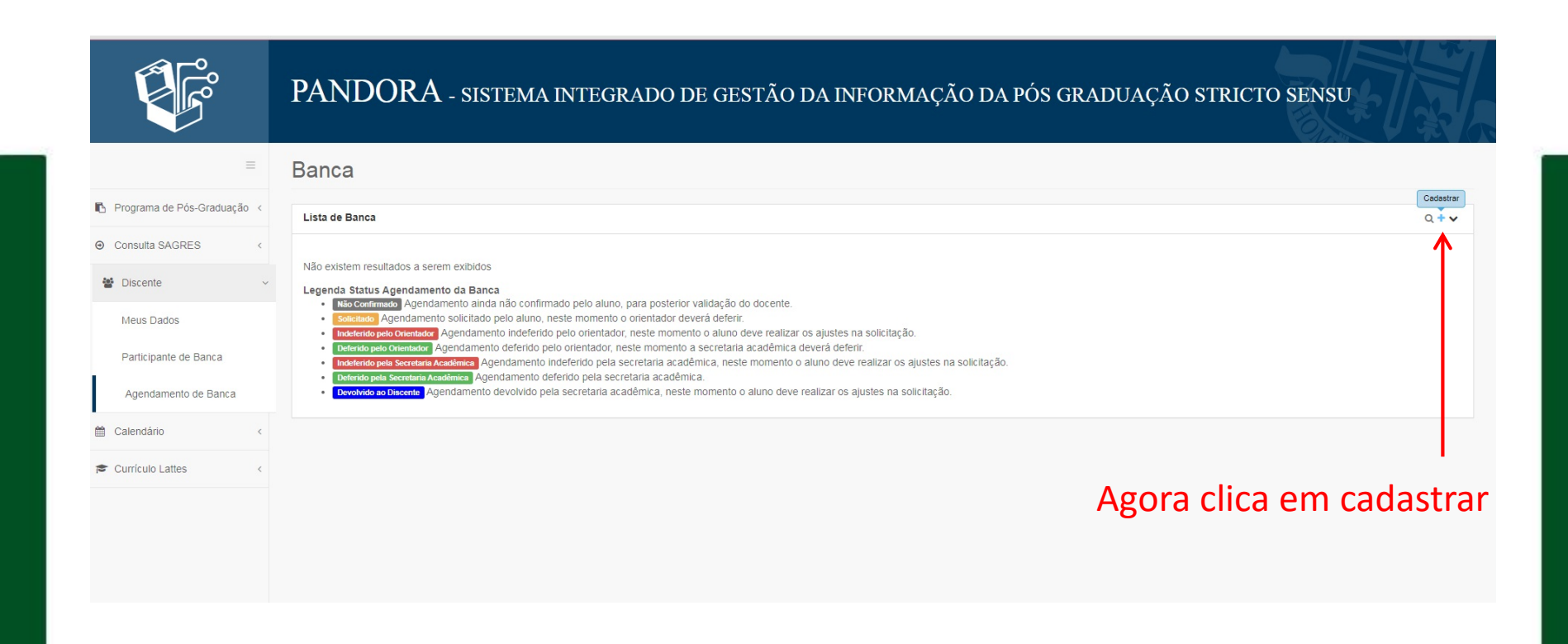

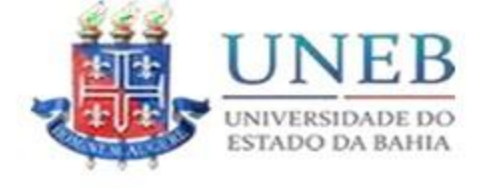

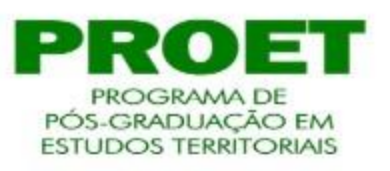

## Faz o preenchimento das informações nessa primeira aba

|                               |           |                                                                                      |                                                       | С                            | adastrar Ag                                     | enda | amento de Banca     |                     |                 | ×      | CONTATO    | 1     |
|-------------------------------|-----------|--------------------------------------------------------------------------------------|-------------------------------------------------------|------------------------------|-------------------------------------------------|------|---------------------|---------------------|-----------------|--------|------------|-------|
|                               | PAN       | 🔦 Cadastrar Banca *                                                                  | ▲ Incluir Docente*                                    |                              |                                                 |      |                     |                     |                 |        | ICTO SENSU |       |
|                               |           | Tipo de Banca *                                                                      |                                                       |                              | Tipo de Trabalho *                              |      |                     | Formato de Trabalho |                 |        |            |       |
| *                             |           | Selecione                                                                            |                                                       | ~                            | Selecione                                       |      | ~                   | Não se Aplica       |                 |        |            |       |
|                               | Banca     | Título do Trabalho *                                                                 |                                                       |                              |                                                 |      |                     |                     |                 |        |            |       |
| 🖒 Programa de Pós-Graduação < | Lista de  |                                                                                      |                                                       |                              |                                                 |      |                     |                     |                 |        |            | 0.44  |
| O Consulta SAGRES             | List de   |                                                                                      |                                                       |                              |                                                 |      |                     |                     |                 |        |            | 4.1.4 |
| 🔮 Discente 🖂                  | Não exist | Restam caracteres.                                                                   |                                                       |                              |                                                 |      |                     |                     |                 | li     |            |       |
|                               | • Ni      | Área de Concentração *                                                               |                                                       |                              |                                                 |      | Linha de Pesquisa * |                     |                 |        |            |       |
| Meus Dados                    |           | Selecione                                                                            |                                                       |                              |                                                 | ~    | Selecione           |                     |                 | ~      |            |       |
| Participante de Barica        |           | Inicio *                                                                             |                                                       |                              |                                                 |      | Hora de Término *   |                     |                 |        |            |       |
| Agendamento de Banca          | - 0       |                                                                                      |                                                       |                              |                                                 | m    |                     |                     |                 | 8      |            |       |
|                               |           | Lotação *                                                                            |                                                       |                              |                                                 |      | Espaço *            |                     |                 |        | _          |       |
| Calendário (                  |           | Selecione                                                                            |                                                       |                              |                                                 | *    | Selecione           |                     |                 | ~      |            |       |
| Curriculo Lattes              |           | Observação                                                                           |                                                       |                              |                                                 |      |                     |                     |                 |        |            |       |
|                               |           |                                                                                      |                                                       |                              |                                                 |      |                     |                     |                 |        |            |       |
|                               |           | Restam caracteres.<br>Adicione pelo menos trés<br>Docente, e acione em seg<br>banca. | s docentes, sendo um del<br>guida o botão Confirmar p | les seu orier<br>para assegu | ntador, na aba Incluir<br>irar o agendamento da | 3    |                     | Salvar Parcialment  | e 🖹 Confirmar 🗙 | Fechar |            |       |

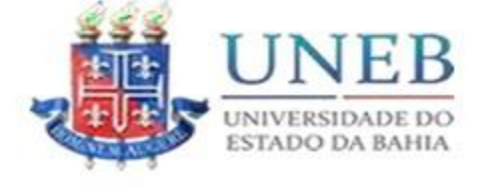

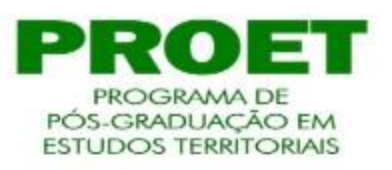

## Faz o preenchimento das informações na segunda aba

| <u> </u>                    |                               |                                                                                                    | _                                                                                 |                                                                                                    |                                                             |          |           |                       |              |
|-----------------------------|-------------------------------|----------------------------------------------------------------------------------------------------|-----------------------------------------------------------------------------------|----------------------------------------------------------------------------------------------------|-------------------------------------------------------------|----------|-----------|-----------------------|--------------|
|                             |                               |                                                                                                    | $\downarrow$                                                                      | Visualizar Agendamento                                                                                                    | le Banca                                                    | ×        | С         |                       |              |
|                             | PAN                           | 🔦 Cadastrar Banca * 🔒 Incl                                                                                                    | luir Docente *                                                                    |                                                                                                    |                                                             |          | ΙΟΤΟ      | SENSU                 |              |
|                             |                               | Atenção a pesquisa no nome do de                                                                                                    | ocente é sensitiva, utiliz                                                        | re acentuação caso o nome possua.                                                                                                    |                                                             |          |           |                       |              |
| =                           | Banca                         | Tipo de Avaliador *<br>Selecione                                                                                                    | ~                                                                                 | Docente *<br>Digite o nome de um docente                                                                                                    | @ Suplente de Banca                                         | 1        |           |                       |              |
| Programa de Pós-Graduação < | Lista de B                    | Informe o tipo de avaliador primeiro, para carro                                                                                        | egar a lista de docentes.                                                         |                                                                                                    |                                                             |          |           |                       | Q <b>+ ~</b> |
|                             |                               | TIPO AVALIADOR                                                                                                    | DOCENTE                                                                           |                                                                                                    | SUPLENTE DE BANCA                                           |          |           |                       |              |
| 🔮 Discente 🗸 🗸              | TIPO DE<br>BANCA              |                                                                                                    |                                                                                   |                                                                                                    |                                                             |          | fo da     | RESULTADO DA<br>BANCA |              |
| Meus Dados                  | Qualificaç                    | F                                                                                                    |                                                                                   |                                                                                                    |                                                             |          | Acadêmica | Aprovado              |              |
| Participante de Banca       | Exibindo 1                    |                                                                                                    |                                                                                   |                                                                                                    |                                                             | × Fechar |           |                       |              |
| Agendamento de Banca        | Legenda s<br>• Não<br>• Solid |                                                                                                    |                                                                                   |                                                                                                    |                                                             |          |           |                       |              |
| 🛗 Calendário <              | Inde     Defe     Inde        | rferido pelo Orientador Agendamento indefe<br>arido pelo Orientador Agendamento deferido<br>rferido pela Secretaria Acadêmica Agendamen | rido pelo orientador, nes<br>o pelo orientador, neste<br>to indeferido pela secre | ste momento o aluno deve realizar os ajustes n<br>momento a secretaria acadêmica deverá defer<br>taria acadêmica, neste momento o aluno deve | a solicitação.<br>r.<br>realizar os ajustes na solicitação. |          |           |                       |              |
| 🞓 Currículo Lattes <        | • Defe                        | erido pela Secretaria Acadêmica Agendamento                                                                                             | deferido pela secretari                                                           | ia acadêmica.                                                                                                    |                                                             |          |           |                       |              |